## **MODE D'EMPLOI**

PAIEMENT À RÉCEPTION DE FACTURE

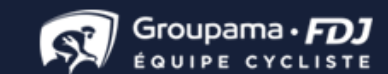

### Modalité de paiement

| ✓ INFORMATIONS PERSONNELLES                                                                                                    | r modifier | 1 article               |                    |
|----------------------------------------------------------------------------------------------------|------------|-------------------------|--------------------|
| ✓ ADRESSES                                                                                                    |            | Sous-total              | 52,48 €            |
| ✓ MODE DE LIVRAISON                                                                                                    | r modifier |                         | 10,01 €            |
| 4 PAIEMENT                                                                                                    |            | Total (HT)<br>Total TTC | 62,49 €<br>74,99 € |
| <ul> <li>Payer à réception de facture </li> <li>J'ai lu les conditions générales de vente et j'y adhère sans réserve.</li> </ul> |            |                         |                    |
| COMMANDER                                                                                                    |            |                         |                    |

- Je sélectionne ma modalité de paiement "À réception de facture"
- Je coche accepter les CGV
- Je clique sur « Commander »

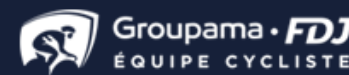

#### Valider votre commande

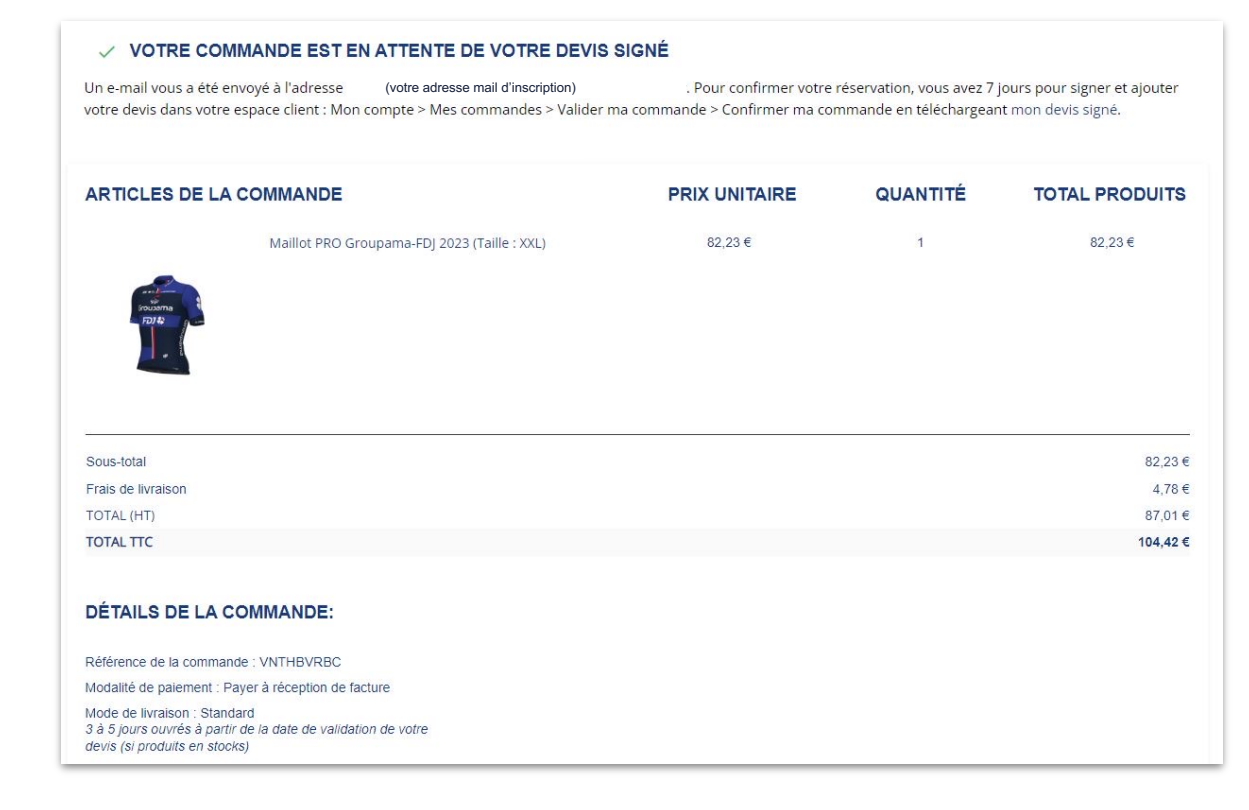

- Une fois la commande passée, je suis redirigé vers la page récapitulative où je peux télécharger mon devis.
- Je reçois ensuite un mail récapitulatif ainsi qu'un mail expliquant comment valider ma commande. Pour cela il vous faudra signer votre devis et l'ajouter dans votre espace client.

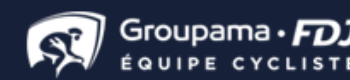

### Valider ma commande

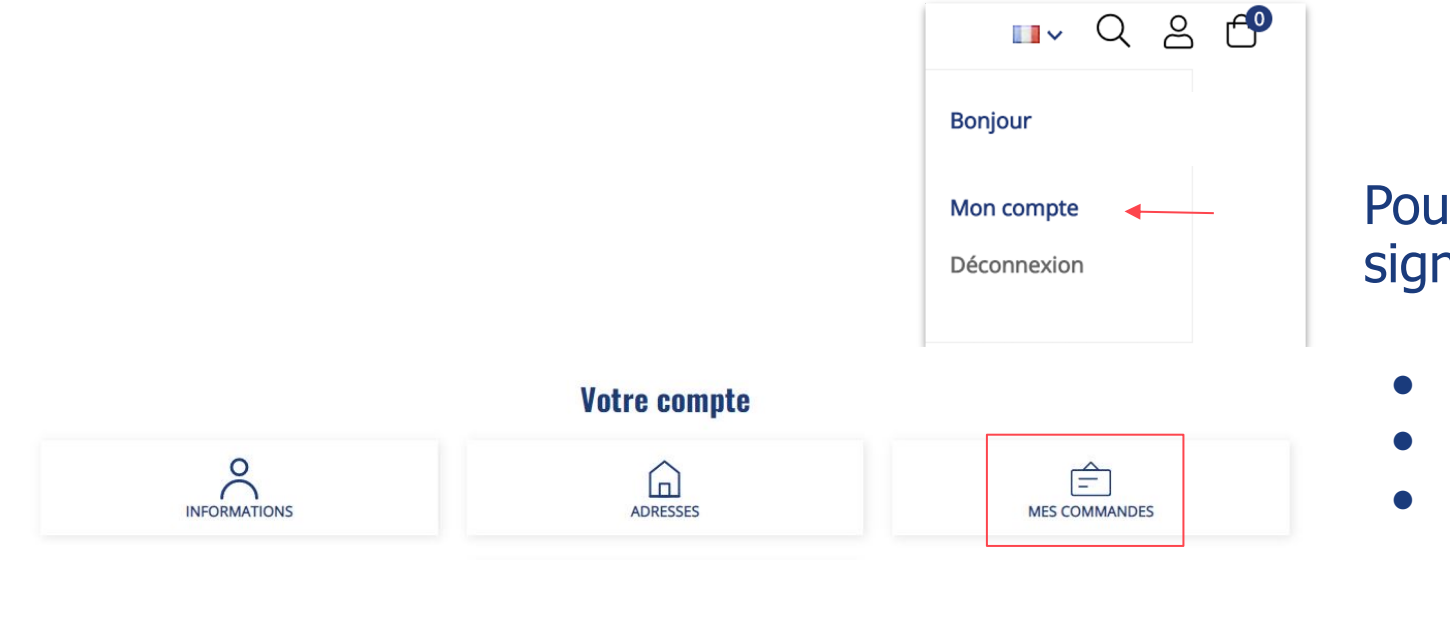

Pour valider ma commande avec mon devis signé :

- Je me connecte à "Mon compte"
- Je clique sur "Mes commandes"
- Je clique sur "Valider ma commande"

| VNTHBVRBC | 17/03/2023 | 87,01€ | Payer à réception de facture | En attente de validation | Valider ma commande |   |
|-----------|------------|--------|------------------------------|--------------------------|---------------------|---|
|           |            |        |                              |                          |                     | 1 |

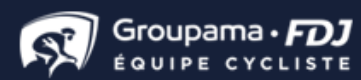

#### Valider ma commande

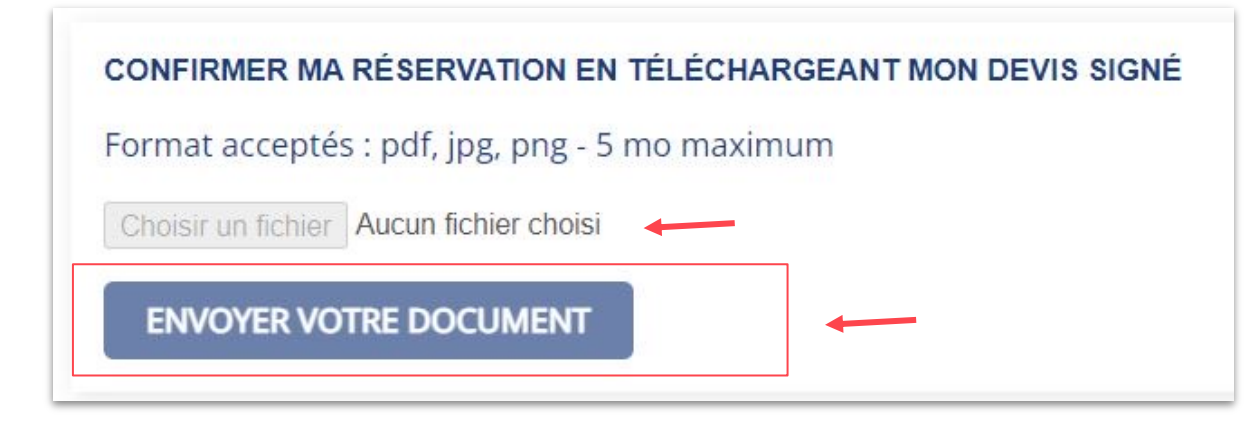

- Je clique sur **Parcourir** pour joindre mon devis signé en .pdf, .jgp ou .png (5mo max.) (document officiel, capture d'écran etc.)
- Pour valider définitivement, je clique sur Envoyer votre document en bas de page

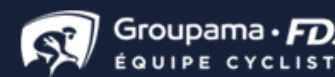

# Validation définitive de la commande

- La commande sera donc préparée puis expédiée suite à la validation du devis signé
- Une confirmation de commande sera également envoyée par mail.
- Une facture vous sera envoyée par email (renseigné lors de votre commande) ou directement envoyée à votre service comptabilité lorsque la commande sera livrée.
- Le paiement sera à effectuer à réception de la facture.

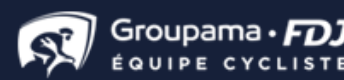

#### Pour toute demande, n'hésitez pas à contacter le service client dans la rubrique "Contact"

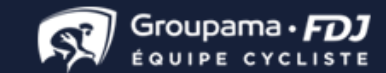